# BRYDGE 12.3

### **USER MANUAL**

FOR MICROSOFT SURFACE® PRO 3 & 4

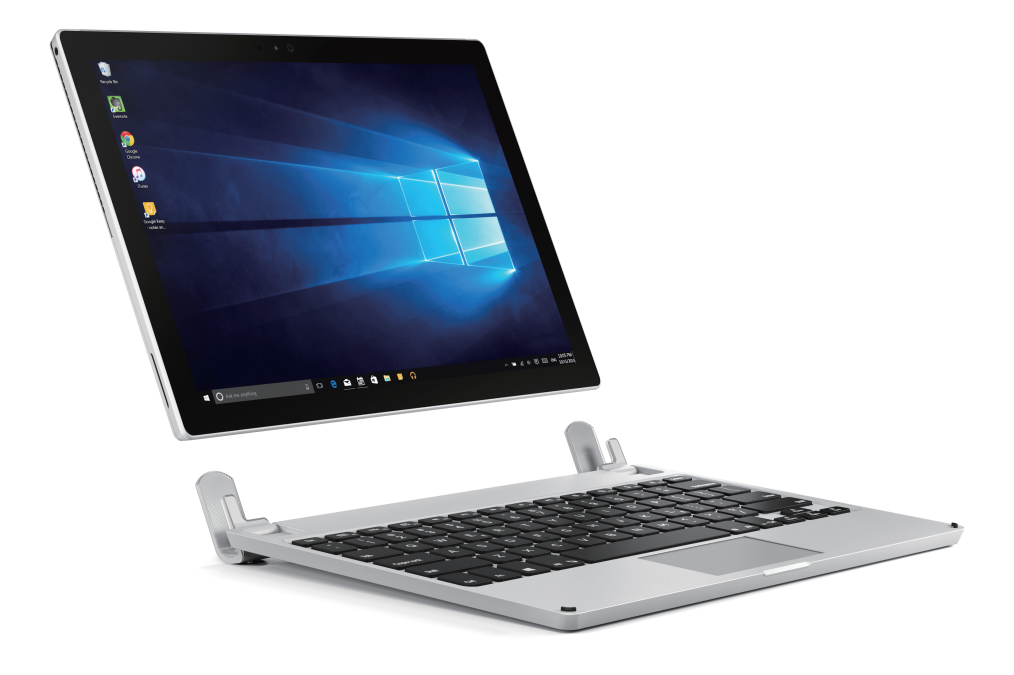

Have a question? Contact Brydge directly at support@brydgekeyboards.com

# R Y D G E 12.3

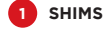

Your Brydge 12.3™ is set up for the Surface® Pro 4

IMPORTANT:

If you have a Surface Pro 3. you will need to replace the shims in the keyboard with those in the box

INSERT/REMOVE

Place your Brydge on a flat

surface, insert your Surface

into the hinges with the

kickstand at the bottom

(and closed)

3 POWER

PAIR 4

mode

5

CHARGE

TO REPLACE: Remove the current shims, and ensure the surface is smooth NOTE: Removing all

remaining glue is not

Lift your Surface to test

the hinge grip. Your Surface and Brydge should

be held firmly together

Delete

NOTE: Once paired, your Brydge will automatically wake upon

opening the Surface. The Delete key will turn green for three

\*

The Delete key light will flash blue confirming your Brydge is in pairing

NOTE: If pairing takes longer than one minute, the blue light will stop flashing and you will need to press the Bluetooth button again

To pair, press and hold the Bluetooth key for three seconds.

E12

To manually power on, press and hold Fn + Delete keys

The light will turn green for 3 seconds to indicate power

seconds to let you know your Brydge is awake

essential

front and back of new shims and insert evenly into hinges

Remove tape backing from

If the Surface is loose,

remove and give the

hinges a gentle squeeze.

Repeat this process until

your Surface is held firmly

.

Ö

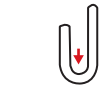

NOTE: Ensure the shim is pressed firmly against the bottom of the hinge before pressing on the front and . back

To remove, hold your Surface

and pull straight up, with one

hand firmly holding your

Brydge against a hard surface

#### 6 STORAGE (Brydge 12.3 Pro 128 only)

1) Connect the included USB 3.0, one end to the Surface (USB - Type A), and

the other end to the keyboard (Micro B)

2) Brydge 12.3 Pro 128 appears as an external drive in your file explorer

Page Up

Fn + Up Arrow

Page Down

Home

End

Fn + Down Arrow

Fn + Left Arrow

3) Use as you would any other external hard drive

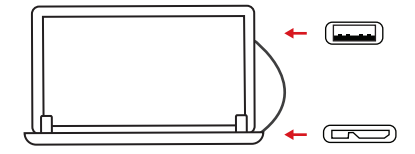

#### **KEYBOARD SHORTCUTS**

### Help Start Ctrl + Esc

F1

Alt + Tab

Undo

Ctrl + Z

Task View

Cut Ctrl + X Copy Ctrl + C Paste Ctrl + V

Ctrl + U

Italic Ctrl + I

#### Switch to Windows 8 Fn + W + 8

Scroll Direction En + T (Scroll Up: LED turns blue) (Scroll Down: LED turns green)

> **Function Key Swap** Fn + Caps (F1 - F12 Swap)

Hold Fn and tap Alt again to enable

#### TRACKPAD FUNCTIONALITY

- Left click on left side of trackpad
- Right click on right side of trackpad

NOTE: Any motion or click on the trackpad will wake up your Brydge from sleep mode

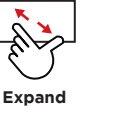

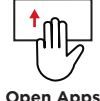

3 fingers up

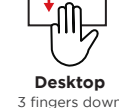

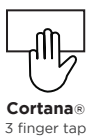

To check battery life, press the battery key. The Delete key will flash three times:

> Green = 75-100% Yellow = 25-74% Red = 10-24%

When battery is 9% or lower, backlit keys will be disabled and light will flash continuously

Delete

Insert the supplied Micro USB cable

Charging is confirmed by a solid red light on the Delete key. Your Brydge is fully charged when the light turns off

NOTE: Charging can take up to 3 hours

1) Select Windows icon (start menu) 2) Select 'Settings' 3) Select 'Devices'

- ۲ġ \* 4) Select 'Bluetooth'
- 5) Confirm Bluetooth is on
- 6) Select 'Brydge 12.3', then 'pair'

Delete

To manually power off, press and hold Fn + Delete keys for 3 seconds

NOTE: To conserve battery, your Brydge will enter sleep mode after 20

minutes of non-use. Press any key to turn back on. Your Brydge will

The light will turn red momentarily to indicate it's powered off

enter sleep mode when both devices are closed like a laptop

7) Enter the on-screen passcode and press enter

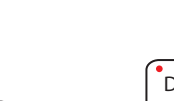

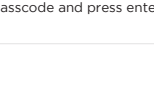

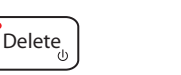

Narrow

(LED Turns Green)

Switch to Windows 10 Fn + W + 0 (LED Turns Blue)

(Spacebar allows you to toggle through available languages)

Hold Fn and tap Alt to disable

Fn + Right Arrow Language Switch Win + Spacebar

Underline

## Touchpad Disable/Enable Fn + Alt

## BRYDGE 12.3

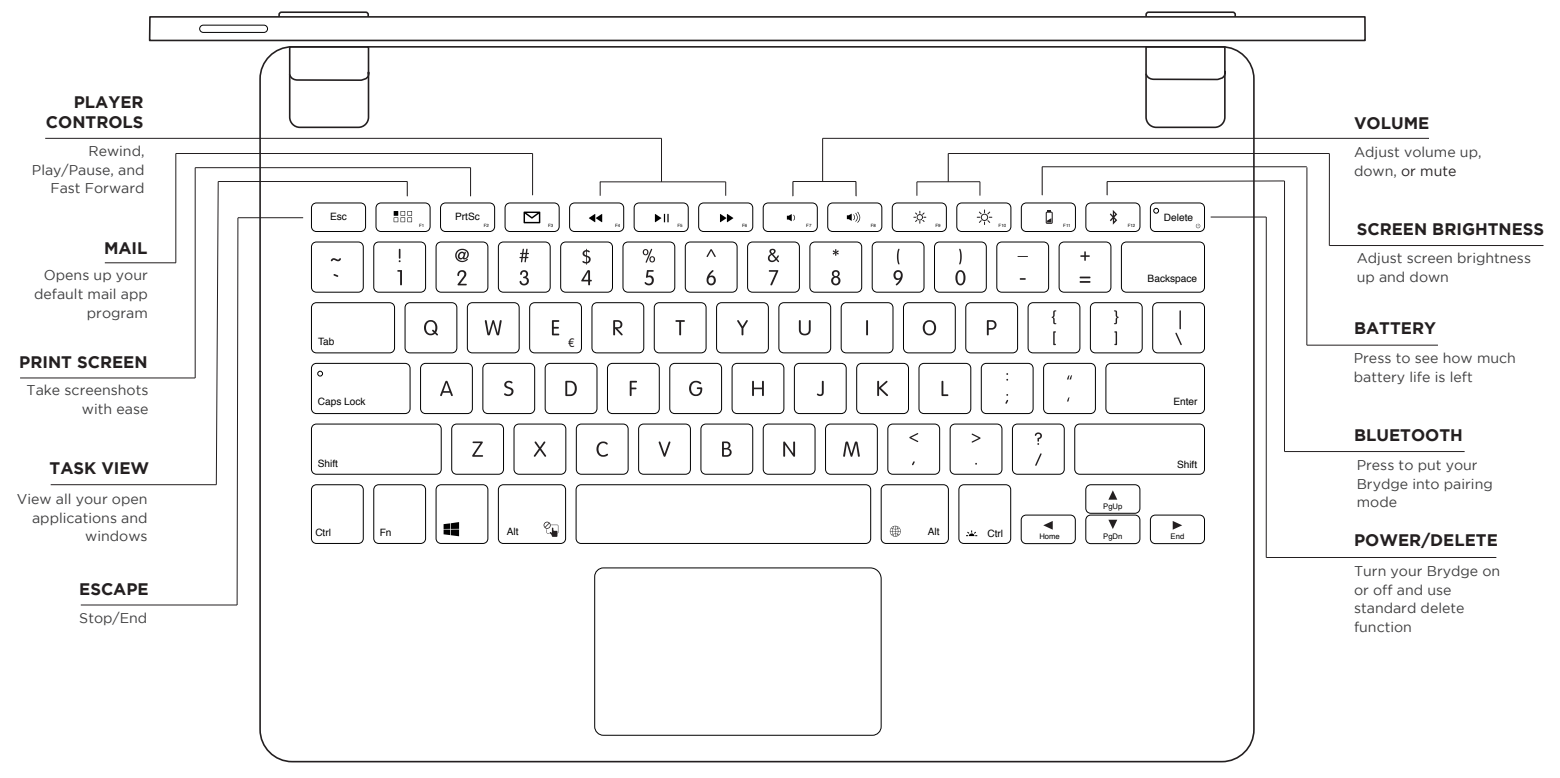

Find more information at www.brydgekeyboards.com

© 2017 Brydge. All Rights Reserved. Surface®, Microsoft®, Windows®, and Cortana® are registered trademarks of Microsoft Corporation. The Bluetooth word, mark, and logos are owned by Bluetooth SiG, Inc. Use of such marks by Brydge is under license. Brydge is a trademark of Brydge Global Pte. Ltd. Other trademarks and rademarke re those of their respective owners.